### 河南律师协会 App 操作手册

该 app 使用过程中全程需要网络,如果 app 提示使用网络时,请选择同时支持 wifi 和蜂窝网络。

使用扫码登录功能时,需要使用摄像头,如果有相应提示,请选择始 终允许,否则不能使用 PC 端的扫码登录功能。

打印凭证功能需要使用截屏功能,当提示访问相册权限时,请允许使用,不然不能打印凭证。

目录

| 河 | 河南律师协会 App 操作手册1 |        |   |  |  |
|---|------------------|--------|---|--|--|
| 1 | 登录               |        | 3 |  |  |
| 2 | 首页               |        | 1 |  |  |
|   | 2.1              | 搜索     | 5 |  |  |
|   | 2.2              | 扫码登录   | 7 |  |  |
|   | 2.3              | 当前直播   | 7 |  |  |
|   | 2.4              | 通知列表   | 7 |  |  |
| 3 | 视频推              | 番放     | ) |  |  |
|   | 3.1              | 播放器10  | ) |  |  |
|   | 3.2              | 视频列表10 | ) |  |  |
|   | 3.3              | 附件列表10 | ) |  |  |
|   | 3.4              | 讲师简介10 | ) |  |  |

|   | 3.5 | 视频简介         | 10 |
|---|-----|--------------|----|
|   | 3.6 | 留言列表         | 10 |
| 4 | 个人中 | 中心           | 11 |
|   | 4.1 | 学时学分         | 12 |
|   |     | 4.1.1 我的学时   | 13 |
|   |     | 4.1.2 学时凭证   | 14 |
|   | 4.2 | 精品视频         | 15 |
|   | 4.3 | 历史视频         | 15 |
|   | 4.4 | 我的留言         | 15 |
|   | 4.5 | 个人资料         | 16 |
|   |     | 4.5.1 修改头像   | 17 |
|   |     | 4.5.2 修改个人资料 | 17 |
|   |     | 4.5.3 修改密码   | 17 |
|   | 4.6 | 帮助中心         | 17 |
|   | 4.7 | 清除缓存         | 17 |
|   | 4.8 | 退出登录         | 17 |

# 1 登录

| 无 SIM 卡 🗢 | 11:53 | 90% |
|-----------|-------|-----|
|           |       |     |
|           |       |     |

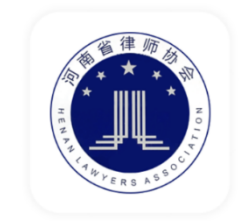

| A 用户名 |    |       |
|-------|----|-------|
| ₿ 密码  |    |       |
|       |    | 忘记密码? |
|       |    |       |
|       | 登录 |       |

律师用户输入用户名和密码登录 app。

登录成功后,下次打开 app 时会自动登录。

# 2 首页

| 无 SIM 卡 🗢                                 | 14:02           | 🕑 100% 🔜 🗲                               |
|-------------------------------------------|-----------------|------------------------------------------|
| Q 讲座                                      |                 |                                          |
| <ul> <li>         ・<br/>・<br/>・</li></ul> | 直播即将开始,敬请期待.    | • LIVE                                   |
| ■ 河南律师协会<br>2.0版本上线啦!                     |                 | 2019-10-29                               |
| <b>河南律师协会</b><br><sub>喜讯!</sub>           |                 | 2019-10-29                               |
| <b>公告</b><br>本直播软件将定于后日维                  | 註护升级,请届时注意时间调整! | 2019-10-22                               |
|                                           | 已经全部加载完毕        |                                          |
|                                           |                 | Fa A B B B B B B B B B B B B B B B B B B |

首页分为上中下三部分:上方视频搜索框;中间将要开始或正在进行 的直播;下方通知列表。

## 2.1 搜索

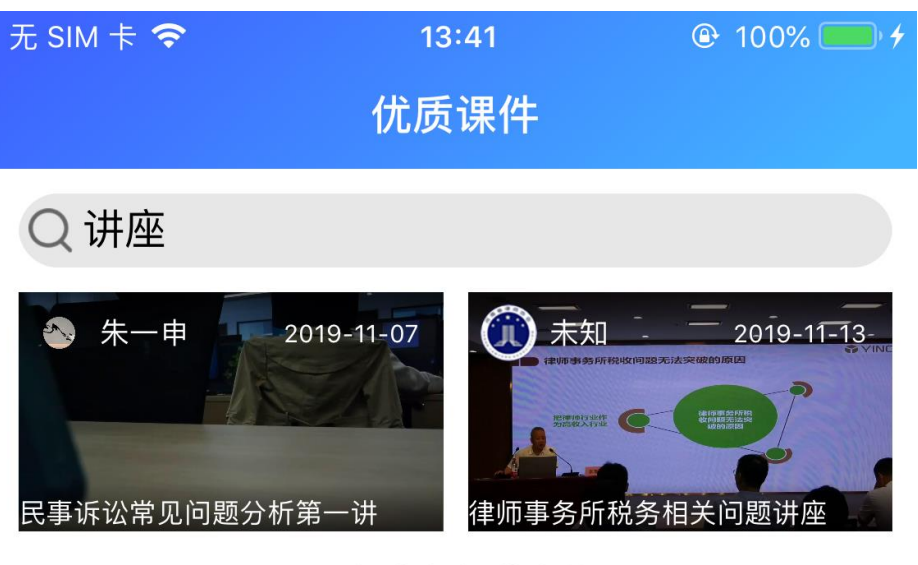

已经全部加载完毕

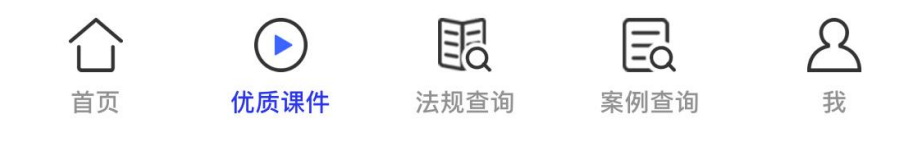

搜索视频时, 在输入框输入要搜索的视频标题或讲师名称, 点击输入

法的搜索按钮, 会跳转到优质课件页面, 并显示搜索结果。点击视频 进行视频播放页面。

如果搜索框为空,则显示当前系统中所有上传的课件视频和历史直播 视频。支持下拉刷新和上滑加载更多。

每个视频上的圆形图标是该视频的讲师照片,如果没有,显示为律协 会徽,之后为讲师姓名和视频发布时间。

搜索结果支持下拉刷新,上滑加载更多。

2.2 扫码登录

扫码登录是指通过扫描 PC 端登录界面的二维码,实现在 pc 端登录的功能。

点击首页搜索框后边的扫描图标,进行扫码登录。当提示需要使用摄像头时,请选择始终允许或允许一次,否则不能使用 PC 端的扫码登录功能。

#### 2.3 当前直播

点击当前直播进入直播播放界面。如果当前有正在进行的直播,则播 放;没有会返回首页。

2.4 通知列表

显示最近的通知。点击其中一条通知查看通知详细内容。 有红色符号的通知是新通知,无符号的通知代表已查看过。 通知列表支持下拉刷新,上滑加载更多之前通知。

## 3 视频播放

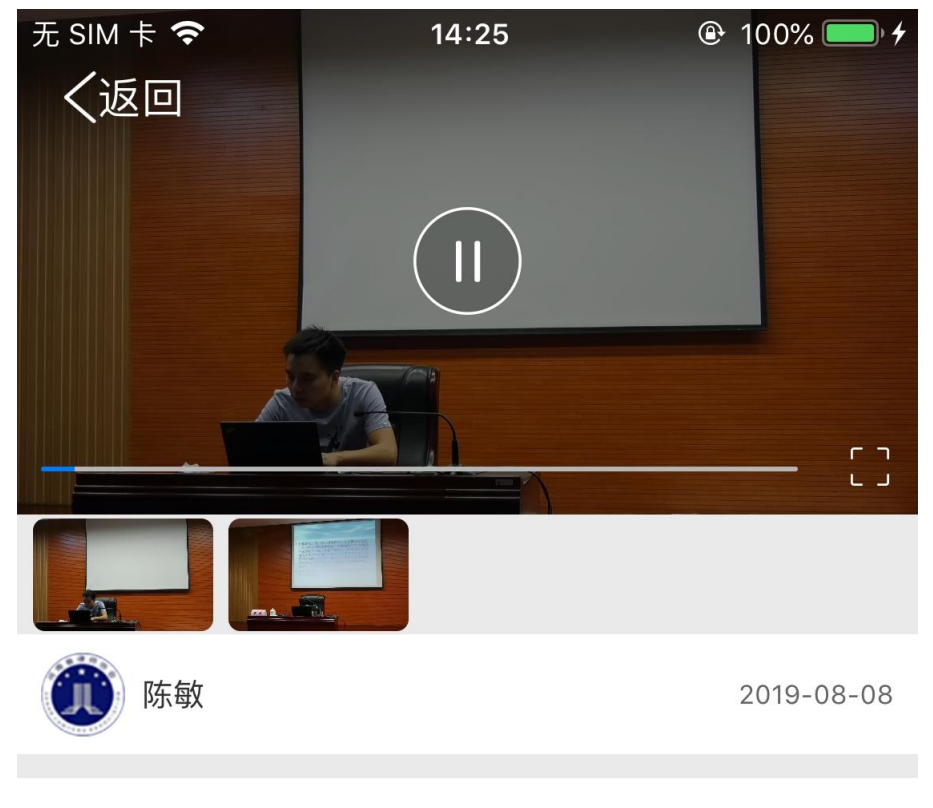

#### 刑民交叉案件的理解适用与案例解析

附件

视频播放主界面, 上方为播放器, 中间为视频信息, 下方为留言列表

### 3.1 播放器

点击播放器界面,弹出播放控制器,可以控制播放、暂停、前进、后 退以及全屏。

在播放器界面左右滑动控制播放进度。

3.2 视频列表

如果一个优质课件包含多个视频时,会显示播放列表。点击播放相应的视频。

3.3 附件列表

显示该直播或课件的附件列表,点击附件名称下载附件。

3.4 讲师简介

点击讲师姓名或头像,显示讲师简介。

3.5 视频简介

点击视频标题显示视频简介

### 3.6 留言列表

最下方为留言列表,只显示当前用户的留言。 只有直播时,才会允许用户留言。

# 4 个人中心

| 无 SIM 卡 夸                                                                                                    | 17:01                             | 🕒 100% 💷 🗲             |
|----------------------------------------------------------------------------------------------------|-----------------------------------|------------------------|
|                                                                                                    | 个人中心                              |                        |
| 李天<br>一一一一一一一一一一一一一一一一一一一一一一一一一一一一一一一一一一一一                                                                                                    | 雨(987654)<br>                     |                        |
| 学时总分                                                                                                    | à                                 | 学习时长                   |
| 1                                                                                                    |                                   | 62                     |
|                                                                                                    |                                   |                        |
| 5 精品视频<br>0%                                                                                                    | 4%                                | 2%                     |
| 程序性辩护的技能                                                                                                    | 公司合规业务律师                          | 金融犯罪的质证与               |
| <ol> <li>历史记录</li> <li>「「」」</li> <li>「」」</li> <li>一」</li> <li>一」</li></ol> | 公司合规业务律师                          | 金融犯罪的质证与…              |
| 🗐 我的留言                                                                                                    |                                   |                        |
| 🔅 设置                                                                                                    |                                   |                        |
| <u>^</u>                                                                                                    | ~ ~                               |                        |
| <ol> <li></li></ol>                                                                                                    | <b>) 目司</b><br><sup>果件 法规查询</sup> | <b>E</b> d よ<br>案例查询 我 |

个人中心可以修改个人资料,查看观看视频的历史记录、留言等

## 4.1 学时学分

在个人中心首页,会显示"我"的总学时和总学分。点击进入学时详细 列表页。

## 4.1.1 我的学时

| 无 SIM 卡 🗢 | 17:04 | 🕑 100% 💷 🗲 |
|-----------|-------|------------|
| <         | 我的学时  |            |

### 学时凭证

| 2019-08-08    | 至     | 2019-08-08 |
|---------------|-------|------------|
| 刑民交叉案件的理解适用与影 | 案例解析  | 2019-11-18 |
| 公司合规业务律师实务    |       | 2019-11-18 |
| 刑民交叉案件的理解适用与家 | 案例解析  | 2019-11-15 |
| 金融犯罪的质证与辩护    |       | 2019-11-15 |
| 公司合规业务律师实务    |       | 2019-11-14 |
| 诚实信用原则及其在违约救济 | 济中的贯彻 | 2019-11-14 |
| 诚实信用原则及其在违约救济 | 济中的贯彻 | 2019-11-14 |
| 民事诉讼常见问题分析第一词 | 井     | 2019-11-07 |
| 民事诉讼常见问题分析第一词 | 井     | 2019-11-07 |

已经全部加载完毕

显示"我"观看视频的所有记录。可以通过改变查询时间按时间段查询。 支持上滑加载更多

## 4.1.2 学时凭证

| 无 SIM 卡 夸 | 17:08                  | 🕑 100% 💷 🗲     |
|-----------|------------------------|----------------|
| <         | 学时凭证                   |                |
| A BERN    | 2019年河南省律师协会在线<br>学时凭证 | 時期自己的時間        |
| 姓名        | 李天雨                    | 000            |
| 电话        | 13854637255            |                |
| 律师执业证号    | 987654                 |                |
| 从业单位      | 河南天宏律师事务师              | E CALLER AND A |
| 所属律协      | 河南省律师协会                |                |
| 总分时间德则    | 1710                   |                |
| 总时长       | 3777                   |                |
| 评分周期      | 2019-11-07 ~ 2020-11-0 | 6 CENRAS A     |

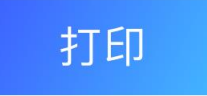

在我的学时页面,点击学时凭证进入学时凭证预览页面。支持在线打

印。

注意:如果是 ios 端,只支持通过具有隔空打印功能的打印机进行打印。

### 4.2 精品视频

显示本期所有的精品视频以及"我"的观看进度。 警告:只有所有精品视频都观看完毕,才能打印凭证。

4.3 历史视频

显示"我"最近8个的观看记录。点击可直接观看。

### 4.4 我的留言

点击我的留言按钮显示"我"的所有留言记录,同时可查看省律协管理 员的回复。对于字数较多的回复,可点击"展开"按钮查看全部回复。

## 4.5 个人资料

| 无 SIM 卡 🗢 | 17:18 | ֎ 100%      | ) 4 |
|-----------|-------|-------------|-----|
| <         | 设置    |             |     |
| 头像        |       |             | >   |
| 名字        |       | 李天雨         | >   |
| 手机号       |       | 13854637255 | >   |
| 律师执业证号    |       | 987654      | >   |
| 从业单位      |       | 河南天宏律师事务师   | >   |
| 所属协会      |       | 河南省律师协会     | >   |
| 修改密码      |       |             | >   |
| 帮助中心      |       |             | >   |
| 清除缓存      |       |             | >   |

### 退出登录

点击设置按钮查看并修改个人资料。

4.5.1 修改头像

4.5.2 修改个人资料

4.5.3 修改密码

4.6 帮助中心

点击帮助中心按钮,打开本文档的查看页面。

4.7 清除缓存

清除浏览器缓存,当法规查询或案例查询出现问题时,可尝试清除缓存。

4.8 退出登录

退出本 app。下次登录需要输入用户名和密码登录。